## How to Run a Report Including a Deactivated Vehicle

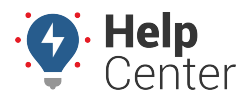

Link: https://help.responsiblefleet.com/deep-dive/how-to-run-a-report-including-a-deactivated-vehicle/ Last Updated: May 13th, 2021

If you are looking to run a report that includes one or more deactivated vehicle(s), please use the following instructions.

## How to run a report with a deactivated vehicle:

- 1. In Classic Portal, hover your mouse over "Account" until the drop-down menu appears.
- 2. In the drop-down menu, click Manage Vehicles.
  - A "Manage Vehicles" sub-list appears to the right.
- 3. Click Open.

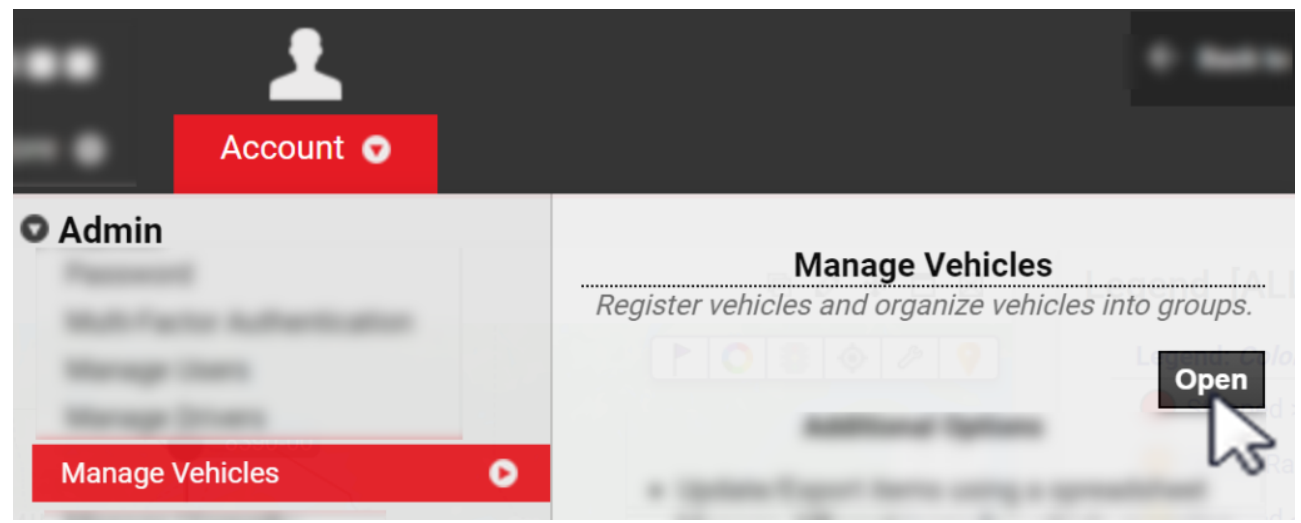

The "Manage Vehicles and Groups" page appears.

4. In the Vehicle List section, check the checkbox next to "Deactivated" then click **Filter**.

## How to Run a Report Including a Deactivated Vehicle

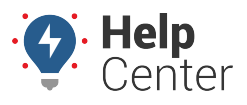

Link: https://help.responsiblefleet.com/deep-dive/how-to-run-a-report-including-a-deactivated-vehicle/ Last Updated: May 13th, 2021

| GPSINSIGHT                                                            | Manage Vehicle<br>GPS Insight - erica | es and Grou<br>.cinner |             | Users                | Drivers               | Vehicles                        | Hierarchy     |                                         |
|-----------------------------------------------------------------------|---------------------------------------|------------------------|-------------|----------------------|-----------------------|---------------------------------|---------------|-----------------------------------------|
| 🚛 Vehicle List                                                        |                                       |                        |             |                      |                       |                                 |               | C                                       |
| View a full list of your vehicles. Click on valu                      | ies in the Vehicle, VIN, Driver       | r, or Odometer         | columns to  | edit the val         | ues.                  |                                 |               | ٣                                       |
|                                                                       |                                       |                        |             |                      |                       | -                               |               |                                         |
|                                                                       |                                       | Deactiva               | ted: 🎽 Fi   | uel Card:            | Garmin:               | Polygon:                        | Paste fron    | n Google Earth                          |
|                                                                       | Vehicle Group/H                       | ierarchy: - A          | LL GROUPS - |                      | ▼ Se                  | earch:                          | * for wildca  | ard filter                              |
|                                                                       |                                       |                        |             |                      |                       |                                 |               |                                         |
| Page: 1 2 3 4 5 6 7 8 9 10 11 12 13 14 15 1                           | 6 17 18 19 20 21 22 23 24 2           | 2536                   |             |                      |                       |                                 | Show All 877: |                                         |
| Vehicle                                                               | VIN                                   | Serial #               | Driver      | Groups               | Hierarchy             | Reported                        | Odometer      |                                         |
| 1                                                                     |                                       |                        | not set     | not set              | not set               |                                 | 21,650 mi.    | 14400                                   |
|                                                                       |                                       |                        | not set     | not set              | not set               |                                 | 0 mi.         | 14400                                   |
| # &*()_+ -0987654321qwertyuiop '<br>lkjhgfdsazxcvbnm,. asdfaksjfghas  |                                       |                        | not set     | not set              | not set               |                                 | 0 mi.         | ø ≠ ≞ > □                               |
| <b>1</b> 010957                                                       |                                       |                        | not set     | not set              | not set               |                                 | 17,538 mi.    | 1 1 🖌 🚠 🕞 🖬                             |
| <b>—</b> 0_8496-02                                                    |                                       |                        | not set     | not set              | not set               |                                 | 4,647 mi.     | 1 🗲 🚣 🏷 🖬                               |
| 1 SPOT                                                                |                                       |                        | not set     | not set              | not set               |                                 | 0 mi.         | 1 🗲 🚠 🏷 🖬                               |
| 1-8002-03                                                             |                                       |                        | not set     | 🚚 1 grp <sup>0</sup> | 📥 5 node <sup>0</sup> | 🛤 28 seconds ago <sup>9</sup> 🕻 | 77,816 mi. 🗙  | A 🗣 🛍                                   |
|                                                                       |                                       |                        | not set     | not set              | not set               |                                 | 437,475 mi.   | 1 🗲 📥 🏷 🖬                               |
| 111111                                                                |                                       |                        | not set     | not set              | not set               |                                 | 0 mi.         | N 🗲 📥 🏷 🖸                               |
| <ul> <li>1234567890 - North White South Ford<br/>Sunnyside</li> </ul> |                                       |                        | not set     | not set              | not set               |                                 | 169,686 mi.   | <i>₽ \$</i> 4 ≜ <b>\</b> □              |
|                                                                       |                                       |                        | not set     | not set              | not set               |                                 | 5,899 mi.     | N 🗲 🚠 🏷 🖬                               |
|                                                                       |                                       |                        | not set     | not set              | not set               |                                 | 64,732 mi.    | / 🖌 🚠 📎 🖸                               |
| 18                                                                    |                                       |                        | not set     | not set              | not set               |                                 | 0 mi.         | I 🖉 🗲 🎋 🖸                               |
| 19                                                                    |                                       |                        | not set     | not set              | not set               |                                 | 0 mi.         | I 🗲 🏄 🎋 🖸                               |
| 1900 motion                                                           |                                       |                        | not set     | not set              | not set               |                                 | 0 mi.         | I 1 1 1 1 1 1 1 1 1 1 1 1 1 1 1 1 1 1 1 |
| 1 2009_Prius                                                          |                                       |                        | not set     | not set              | not set               |                                 | 16,316 mi.    | I 🗲 🏄 🖗 🖸                               |
| 2268                                                                  |                                       |                        | ASSIGNED    | 🚚 1 grp 🎱            | 📥 0 node              | 📖 49 minutes ago <sup>o</sup> C | 4,915 mi. 🔾   | er 💊 🛍                                  |
| <b>4</b> 2276-01                                                      |                                       |                        | not set     | 🚚 1 grp <sup>0</sup> | 📥 1 node <sup>0</sup> | [tem]                           | 0 mi. 🗙       | d 🎙 🗣 🚱                                 |
| <b>Q</b> 2276-02                                                      |                                       |                        | not set     | 🚚 1 grp 🎱            | 📥 1 node <sup>0</sup> | 📖 Jan 26 ° C                    | 310,000 mi. O | d 🎙 🗣 🚱                                 |
| 2279-01                                                               |                                       |                        | not set     | 🚚 1 grp <sup>0</sup> | 🚠 0 node              | 📖 2 hours ago <sup>9</sup> C    | 45,413 mi. 🔾  | de 💊 🕲                                  |
| 2279-02                                                               |                                       |                        | not set     | 🚚 1 grp 🎱            | node 0 🚓              | 📖 10 hours ago <sup>0</sup> C   | 177,356 mi. 🔾 | de 🗣 🔁                                  |
| 2279-03                                                               |                                       |                        | not set     | 🚚 1 grp <sup>0</sup> | 📥 0 node              | 📖 14 hours ago <sup>o</sup> C   | 0 mi. 🗙       | N 🗣 🛍                                   |
| 1 2279-04                                                             | (                                     | )                      | not set     | 🚚 1 grp 🎱            | 📥 0 node              | 📖 15 minutes ago <sup>9</sup> C | 0 mi. 🗙       | N 🗣 🛍                                   |
| 2279-05                                                               |                                       |                        | not set     | 🚚 1 grp <sup>0</sup> | 📥 0 node              | 📖 7 days ago <sup>9</sup> C     | 0 mi. 🗙       | N 🗣 🛍                                   |
| 2323                                                                  |                                       |                        | not set     | not set              | not set               |                                 | 49,157 mi.    | I 🗲 📥 🖉 🖬                               |
| Register New: Vehicle or Asset                                        |                                       |                        |             |                      |                       |                                 | Downlo        | ad: Excel, CSV                          |

5. Click on the Plug icon ( $\checkmark$ ) for the vehicle(s) that you would like to include in a report(s).

**Note.** The associated vehicle will be included in reports for four (4) hours after clicking on the Plug icon.